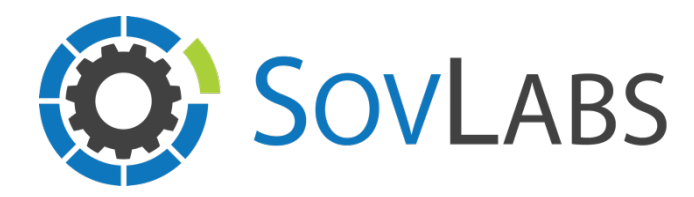

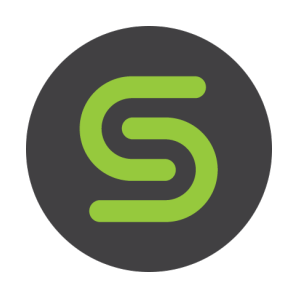

## **Cohesity Backup as a Service**

## SovLabs vRealize Automation Extensibility Module

# End User Guide

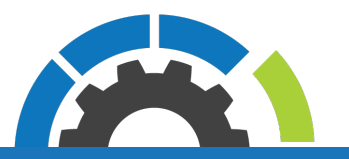

## Request a VM with specified Cohesity Backup Job

The vRA administrator may have pre-configured vRA blueprint(s) with a specific Cohesity Backup Profile attached. The VM will be added to the specified Cohesity Protection Job(s)

- 1. Login to the vRA tenant
- 2. Click on the Catalog tab
- 3. Request a vRA blueprint with a specified Cohesity Backup Profile
  - a. The vRA blueprint will have a vRA Property Group attached starting with: SovLabs-Cohesity-

### **Request a VM and specify a Cohesity Protection Job**

The vRA administrator may have pre-configured vRA blueprint(s) to allow you to specify a Cohesity Protection Job at request time. The VM will be added to the specified Cohesity Protection Job.

- 1. Login to the vRA tenant
- 2. Click on the Catalog tab
- 3. Request a vRA blueprint that enables requesters to specify a Cohesity Protection Job
  - a. On the VM form, two fields should appear:
    - i. Cohesity Cluster Endpoint
    - ii. Cohesity Protection Job
- 4. Select the desired Cohesity Cluster Endpoint
- 5. Select the desired Cohesity Protection Job to add the VM to
  - a. \*Drop-down gets auto-populated when a Cohesity Cluster Endpoint is selected
- 6. Go through the rest of the blueprint form details as normal
- 7. Click Submit

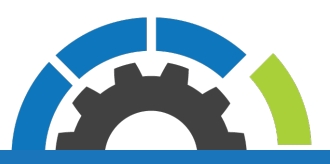

#### Screenshot

| Ň | <b>m</b> war | e vRea  | alize≊A | utomati  | ion               |             |                |                                                                  |                                  |                                                     |                                       | Welcome, jchambers. | Preferences |
|---|--------------|---------|---------|----------|-------------------|-------------|----------------|------------------------------------------------------------------|----------------------------------|-----------------------------------------------------|---------------------------------------|---------------------|-------------|
| » | Home         | Catalog | Items   | Requests | Inbox             | Design      | Administration | Infrastructu                                                     | re (                             | Container                                           | 5                                     |                     |             |
|   | New Request  |         |         |          | a 🔹 Cento<br>💿 vS | DS Cohesity | ine_1          | vSphere Machine: vSphere_Machine_1<br>General Storage Properties |                                  |                                                     |                                       |                     |             |
|   | CentOS C     | ohesity |         |          |                   |             |                |                                                                  | Ins<br>* Memor<br>Storag<br>Desc | tances:<br>CPUs:<br>y (MB):<br>le (GB):<br>ription: | 1<br>1<br>2048 * (Select 2048-4<br>16 | (96)                |             |
|   |              |         |         |          |                   |             |                | Cohesity (<br>Cohesity (<br>Cohesity                             | Cluster E<br>Protectio           | Endpo<br>on Job:                                    | Test<br>Test1                         |                     | ¥           |
|   |              |         |         |          |                   |             |                |                                                                  |                                  |                                                     |                                       |                     |             |

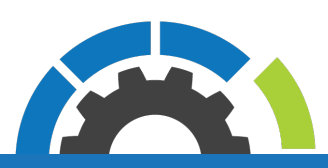

SovLabs.com

## **Change Protection Jobs for VM**

Change a VM's Cohesity Protection Jobs. Once the process has started, it cannot be stopped.

- 1. Login to the vRA tenant
- 2. Click on the Items tab and then Machines on the left menu
- 3. Select the desired VM and click on Actions on the top column of the VM list
- 4. Select Change Protection Job (Cohesity)
  - a. Select Protection Jobs:
    - The current protection jobs on the VM are shown on the right column. To de-select, select a protection job on the right column and move it to the left column with the left arrow (<)</li>
    - ii. Any remaining/available protection jobs are shown on the left column. To select a protection job, select the desired protection job from the left column and move it to the right column with the right arrow (>)
- 5. Click Submit

#### Screenshot

| V | <b>vm</b> ware <sup>®</sup> vRealize <sup>®</sup> Automation |                                                  |                                        |                 |             |                |                 |                     |                |         |              |
|---|--------------------------------------------------------------|--------------------------------------------------|----------------------------------------|-----------------|-------------|----------------|-----------------|---------------------|----------------|---------|--------------|
|   | Home                                                         | Catalog                                          | Items                                  | Requests        | Inbox       | Design         | Admin           | stration            | Infrastructure | Contair | ners         |
|   | New R                                                        | equest                                           |                                        |                 |             |                |                 |                     |                |         |              |
|   | Change P<br>SovLabs C<br>Change P                            | Protection Job<br>Cohesity Back<br>rotection Job | o <b>bs (Cohes</b><br>kup as a Se<br>s | ity)<br>rvice - | Change Prof | tection Job fe | or VM:<br>Jobs: | rc21-001-0<br>Test1 | 83             | *       | Jim<br>Test2 |

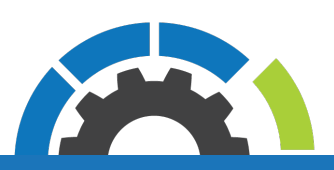

SovLabs.com

### **Recover Files and Folders on VM**

- 1. Login to the vRA tenant
- 2. Click on the Items tab and then Machines on the left menu
- 3. Select the desired VM and click on Actions on the top column of the VM list
- 4. Select Recover Files and Folders (Cohesity)
  - a. Select snapshot
    - i. Select Protection Job: Select the desired Cohesity Protection Job
    - ii. Select timezone: Select appropriate timezone
    - iii. Restore time period: Select 1 of the 3 options:
      - 1. Latest backup:
        - a. Snapshot: Drop-down will auto-populate with the latest backup
      - 2. Latest backup before date:
        - a. Before date: Pick a date to get all snapshots before the selected date
        - b. Snapshot: Choose the desired snapshot
      - 3. Pick backup from date range:
        - a. Start date: Pick a date to get all snapshots after the selected date
        - b. End date: Pick a date to get all snapshots before the selected date
        - c. Choose a snapshot: Choose the desired snapshot

| N | <b>m</b> wai                           | re <sup>:</sup> vRea                           | alize™A                                   | utoma              | ation                                                                      |                              |                          |        |                |            |  |
|---|----------------------------------------|------------------------------------------------|-------------------------------------------|--------------------|----------------------------------------------------------------------------|------------------------------|--------------------------|--------|----------------|------------|--|
|   | Home                                   | Catalog                                        | Items                                     | Request            | s Inbox                                                                    | Design                       | Administr                | ation  | Infrastructure | Containers |  |
|   | New R                                  | equest                                         |                                           |                    |                                                                            |                              |                          |        |                |            |  |
|   |                                        |                                                |                                           | Г                  | Select snap                                                                | oshot Sele                   | ect files or fo          | lders  | OS Credentials |            |  |
|   |                                        | Ð                                              |                                           |                    | Recover Fil                                                                | es and Folde<br>Select Prote | rs for VM:<br>ction Job: | rc21-0 | 01-083         | v          |  |
|   | <b>Recover</b><br>SovLabs<br>Recover F | Files and Fo<br>Cohesity Bac<br>Files and Fold | <b>Iders (Cohe</b><br>kup as a Se<br>lers | esity)<br>ervice - | * Select timezone: GMT<br>* Restore time period: Lates<br>* Snapshot: 2017 |                              |                          |        |                | ¥          |  |
|   |                                        |                                                |                                           |                    |                                                                            |                              |                          |        | backup         | ¥          |  |
|   |                                        |                                                |                                           |                    |                                                                            |                              |                          |        | 07-07 15:03:35 | ~          |  |
|   |                                        |                                                |                                           |                    |                                                                            |                              |                          |        |                |            |  |

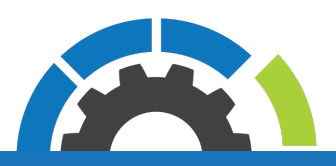

SovLabs.com

#### b. Select files or folders

#### i. Operating System

In the event this field is not auto-populated, please select the VM's operating system

#### ii. Toggle refresh for VM file list?

This field appears when the requester has selected a snapshot that is not indexed.

The requester **must** click the checkbox every few moments until values appear in the **Files** section

This checkbox and the Note field will be unmapped at the next requester action, such as entering a path in the File path.

#### iii. File path

User entered value for a starting path to search for files and folders.

To drill into a specific folder, update the file path by appending the folder name.

Repeat until desired folder/files are seen.

#### iv. Files

Leaving the File Path blank will cause the root of the file system to appear in the Files field. For Windows, this could be something like C:, D:, etc. For Linux, it could be multiple files/folders that appear at the base (/) of the <u>restore point</u> such as root, centos-root, sda1, sda2, etc.

To select the file(s) and/or folder to restore, select the file/folder on the left column and move it to the right column with the right arrow (>)

When files or folders exist in the right column, the File path field will be become readonly.

To update the File path, please remove all files/folders from the right column back to the left by selecting the file/folder and clicking the left arrow (<)

#### v. Overwrite existing files with restore?

Select whether or not to overwrite existing files.

If No, then Cohesity will create a copy

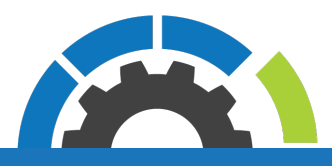

#### SovLabs.com

| <b>vm</b> ware <sup>®</sup> vRealize <sup>®</sup> Autom                                                     | ation                                 |                                                  |
|----------------------------------------------------------------------------------------------------|---------------------------------------|--------------------------------------------------|
| Home Catalog Items Reques                                                                                   | ts Inbox Design Administ              | ation Infrastructure Containers                  |
| New Request                                                                                                 |                                       |                                                  |
|                                                                                                    | Select snapshot Select files or for   | Iders OS Credentials                             |
| S                                                                                                    | * Operating Syste<br>File pa          | n: Linux ~                                       |
| Recover Files and Folders (Cohesity)<br>SovLabs Cohesity Backup as a Service -<br>Recover Files and Folders | * File                                | s: /tmp<br>/etc<br>/root<br>/tmp<br>/mnt<br>/run |
|                                                                                                    | Overwrite existing files with restore | ?: 🗹                                             |

#### c. OS credentials

- i. **OS Username:** Type in the username for the VM with rights to recover files/folders
- ii. OS Password: Type in the username's password
- iii. **Emails to notify:** Field is auto-generated with the requester's email. Field is autogenerated with the requester's email. Add any additional emails that should be notified of the start and success or error.

| V | mwa       | re <sup>:</sup> vRea | alize∝A             |          |                |           |                     |                |            |
|---|-----------|----------------------|---------------------|----------|----------------|-----------|---------------------|----------------|------------|
|   | Home      | Catalog              | Items               | Request  | s Inbox        | Design    | Administration      | Infrastructure | Containers |
|   | New R     | Request              |                     |          |                |           |                     |                |            |
|   |           |                      |                     |          | Select snap    | shot Sele | ct files or folders | OS Credentials |            |
|   |           |                      |                     |          | *OS usern      | ame: root |                     |                |            |
|   |           |                      |                     |          | * OS password: |           |                     |                |            |
|   | Recover   | Files and Fo         | Iders (Coh          | esity)   | Emails to n    | otify:    |                     | +              |            |
|   | Recover F | Files and Fold       | kup as a Se<br>lers | ervice - |                | rec       | uester@email.com    |                |            |
|   |           |                      |                     |          |                |           |                     |                |            |
|   |           |                      |                     |          |                |           |                     |                |            |
|   |           |                      |                     |          |                |           |                     |                |            |

5. Click Submit

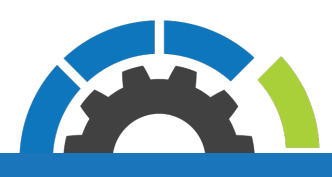

SovLabs.com